### **PGD0000T00** - pCO display grafico / pCO graphic display

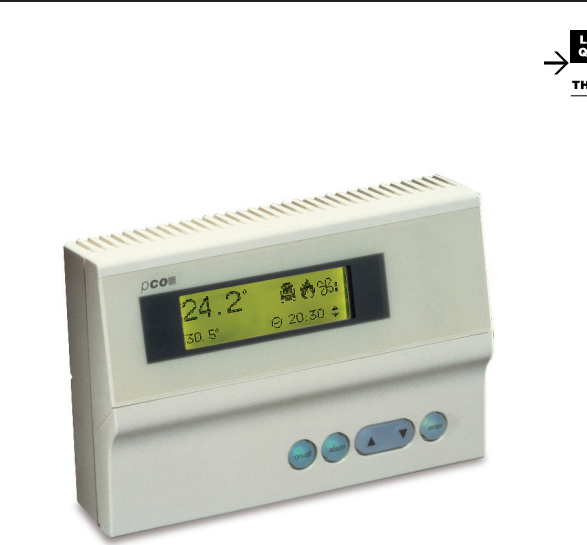

#### Montaggio a pannello / Panel mounting

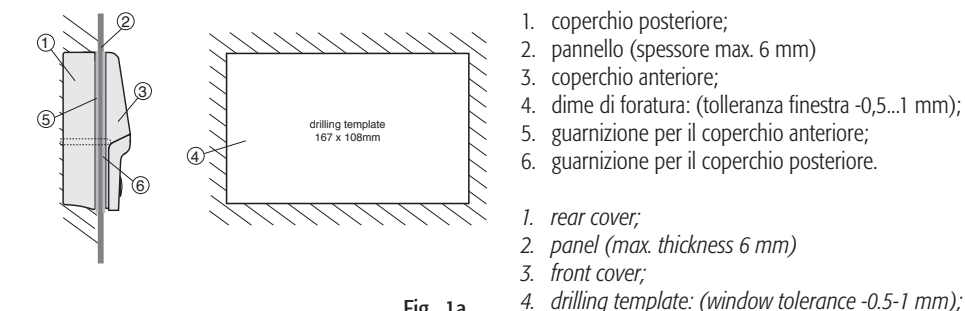

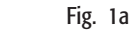

# Montaggio a parete / Wall mounting

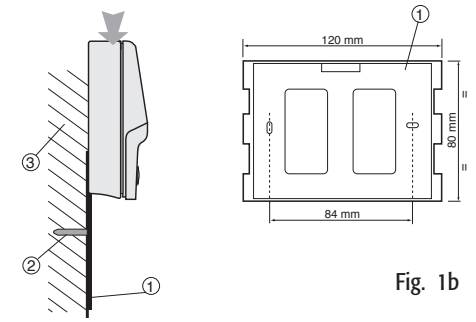

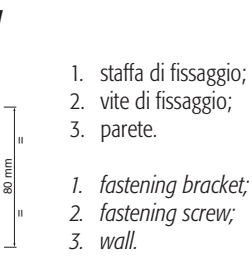

1. coperchio posteriore;

3. coperchio anteriore;

1. rear cover:

3. front cover;

2. pannello (spessore max. 6 mm)

2. panel (max. thickness 6 mm)

5. gasket for front cover;

6. gasket for rear cover.

5. guarnizione per il coperchio anteriore;

6. guarnizione per il coperchio posteriore.

4. dime di foratura: (tolleranza finestra -0,5...1 mm);

Configurazione indirizzo / Configuring the address

Display address setting.....n I/O Board address:xx Fig. 2

Display address chan9ed

Fig. 3

Il display grafico pGD è un dispositivo elettronico, compatibile con i precedenti terminali della linea PCOI/ PCOT, che consente la completa gestione della grafica tramite la visualizzazione di icone (definite a livello di sviluppo software applicativo) e la gestione di font internazionali di due dimensioni: 5x7 e 11x15 pixel. Il software applicativo è residente soltanto sulla scheda pCO, il terminale non ha bisogno di nessun software aggiuntivo in fase di utilizzo.

Inoltre il terminale offre un ampio range di temperatura di funzionamento (-20T60 °C) e il frontale garantisce un elevato grado di protezione (IP55).

#### Montaggio dei terminali

Questo tipo di terminale è stato disegnato per il montaggio a pannello e a parete (rispettivamente Fig. 1a e 1b). La dima di foratura, nel caso di montaggio a pannello, deve avere le dimensioni 167x108 mm. Per l'installazione seguire le istruzioni seguenti:

- svitare le due viti poste sul coperchio posteriore del terminale e sfilare il coperchio;
- appoggiare il frontale sulla parte anteriore del pannello;
- Inserire il coperchio dalla parte posteriore facendo coincidere i due fori con i due prigionieri posizionati nel coperchio;
- frontale:

READ AND SAVE

riavvitare le viti.

Lo spessore massimo del pannello è di 6 mm. Effettuare quindi i previsti collegamenti elettrici.

#### Collegamento elettrico

Collegare il cavo telefonico (cod. S90CONN00\*) proveniente dalla scheda pCO all'apposito connettore (RJ12) posto sul retro del terminale.

#### Configurazione indirizzo

È possibile configurare l'indirizzo del terminale solo dopo aver fornito alimentazione allo stesso tramite il connettore telefonico RJ12 (il valore preimpostato in fabbrica è 32).

Per entrare in modalità configurazione premere contemporaneamente i tasti  $\downarrow$ + $\uparrow$ +enter (sempre presenti in tutte le versioni) per almeno 5 secondi; verrà visualizzata la maschera di Fig. 2 con il cursore lampeggiante nell'angolo in alto a sinistra:

- Per modificare l'indirizzo del terminale (display address setting) premere una volta il tasto "enter": il cursore si sposterà sul campo indirizzo (nn);
- Tramite i tasti 1 selezionare il valore voluto, e confermare ripremendo il tasto enter. Se il valore selezionato è diverso da quello memorizzato precedentemente apparirà la maschera di Fig. 3 e il nuovo valore verrà memorizzato nella memoria permanente del display.

Se si imposta il campo nn al valore 0, il terminale comunicherà con la scheda pCO usando il protocollo "puntopunto" (non pLAN) e il campo "I/O Board address: xx" scompare in quanto privo di significato.

#### pCO: assegnazione lista terminali privati e condivisi

A questo punto, se fosse necessario modificare la lista dei terminali associata ad ogni singola scheda pCO, si dovrà seguire la seguente procedura:

- Entrare nella modalità configurazione con i tasti  $\downarrow +\uparrow$ +enter, come descritto nel paragrafo precedente;
- Premere il tasto enter fino a che il cursore si posiziona sul campo xx (I/O board address) Fig. 2;
- Tramite i tasti 1/1 scegliere l'indirizzo della scheda pCO desiderata. I valori selezionabili saranno solo quelli delle schede pCO effettivamente in linea. Se la rete pLAN non funziona correttamente, oppure non è presente nessuna scheda pCO, non sarà possibile modificare il campo che mostrerà solo "-"
- Premendo ancora una volta il tasto "enter" verranno visualizzate in sequenza le maschere di Fig. 4;
- Anche qui il tasto "enter" muove il cursore da un campo all'altro e i tasti ↓↑ cambiano il valore del campo corrente. Il campo P:xx mostra l'indirizzo della scheda selezionata; nell'esempio di figura è stata selezionata la 12. Per uscire dalla procedura di configurazione e memorizzare i dati selezionare il campo "OK ?" impostare Yes e confermare con il tasto enter.
- I campi della colonna "Adr" rappresentano gli indirizzi dei terminali associati alla scheda pCO di indirizzo 12, mentre la colonna Priv/Shared indica il tipo di terminale.
- Attenzione: i terminali della linea pGD non possono essere configurati come "Sp" (shared printer) in quanto privi dell'uscita stampante.

Se il terminale rimane inattivo (nessun tasto premuto) per più di 30 secondi esce automaticamente dalla procedura di configurazione senza memorizzare gli eventuali cambiamenti.

#### Segnalazione guasti

Se il terminale rivela lo stato di fuori linea della scheda pCO a cui è stato associato cancella il display e visualizza il messaggio: I/O Board xx fault.

Mentre, se il terminale non riceve nessun segnale di rete, cancella il display e visualizza il seguente messaggio: NO LINK

software for operation. a high index of protection (IP55).

#### Mounting of the terminals

*This type of terminal has been designed for panel and wall mounting (fig. 5 and fig. 6 respectively).* The drilling template, in the case of panel mounting, must have the dimensions of 167x108mm. When installing stick to the following instructions:

- screw again the screws.

### Electrical connection

rear of the terminal.

### Configuring the address

telephone jack (the factory default value is 32).

- move to the address field (nn);
- will be saved to the permanent memory.

# follows:

- - the value 12 has been selected.
  - pressing "enter".
  - exited automatically, without saving any changes.

### Fault signals

I/O Board xx fault. NO LINK.

## CAREL

The pGD graphic display is an electronic device that is compatible with the previous PCOI/PCOT line terminals; it allows complete management of graphics by the display of icons (defined at an application software development level), as well as the management of international fonts, in two sizes: 5x7 and 11x15 pixels. The application software resides on the pCO board, and therefore the terminal does not require any additional

Furthermore, the terminals feature a wide operating temperature range (-20T60 °C) and the front panel ensures

- unscrew the two screws placed on the back cover and remove the cover;
- *lean the front cover against the anterior part of the panel;*
- insert the cover from the back by fitting the two holes into the two studs positioned in the front cover;

The maximum thickness of the panel is 6mm. Then carry out the envisaged electrical connections.

Connect the telephone cable (code S90CONN00\*) from the pCO board to the connector provided (RJ12) on the

The address of the terminal can be configured only after having connected the power supply, using the RJ12

To access configuration mode, press the  $\downarrow+\uparrow$ +enter buttons (present on all versions) together and hold them for at least 5 seconds; the screen shown in Fig. 2 will be displayed, with the cursor flashing in the top left corner: • To change the address of the terminal (display address setting), press the enter button once: the cursor will

• Use the  $\downarrow\uparrow$  buttons to select the desired value, and confirm by pressing enter again. If the value selected is not the same as the one saved previously, the screen shown in Fig. 3 will be displayed, and the new value

If the field nn is set to 0, the terminal will communicate with the pCO board using "point-to-point" protocol (not *pLAN)* and the field "I/O Board address: xx" will not be displayed, as it has no meaning.

### *pCO:* assigning the list of private and shared terminals

At this point, if the list of terminals associated with each individual pCO board needs to be modified, proceed as

• Access configuration mode using the  $\downarrow+\uparrow+$  enter buttons, as described in the previous paragraph;

• Press the "enter" button until the cursor moves to the field xx (I/O board address) Fig. 2;

• Use the  $\downarrow\uparrow$  buttons to select the pCO board in question. The values available correspond to the pCO boards that are effectively on line. If the pLAN network is not working correctly, or if no pCO board is present, the field cannot be modified, and the symbol "-" will be displayed;

• Pressing "enter" again displays the screens shown in Fig. 4, in sequence;

• Here too, the "enter" button moves the cursor from one field to the next, and the  $\downarrow\uparrow$  buttons change the value of the current field. The field P:xx shows the address of the board selected; in the example shown in the figure,

• To exit the configuration procedure and save the data, select the field "OK ?", choose Yes and confirm by

• The fields in the "Adr" column represent the addresses of the terminals associated with the pCO board that has address 12, while the Priv/Shared column indicates the type of terminal.

Note: the pGD terminals cannot be configured as "Sp" (shared printer), as they have no printer port.

If the terminal remains inactive (no button is pressed) for more than 30 seconds, the configuration procedure is

If the terminal detects the off-line status of the pCO board it is associated with, the display shows the message:

On the other hand, if the terminal receives no signal from the network, the display shows the following message:

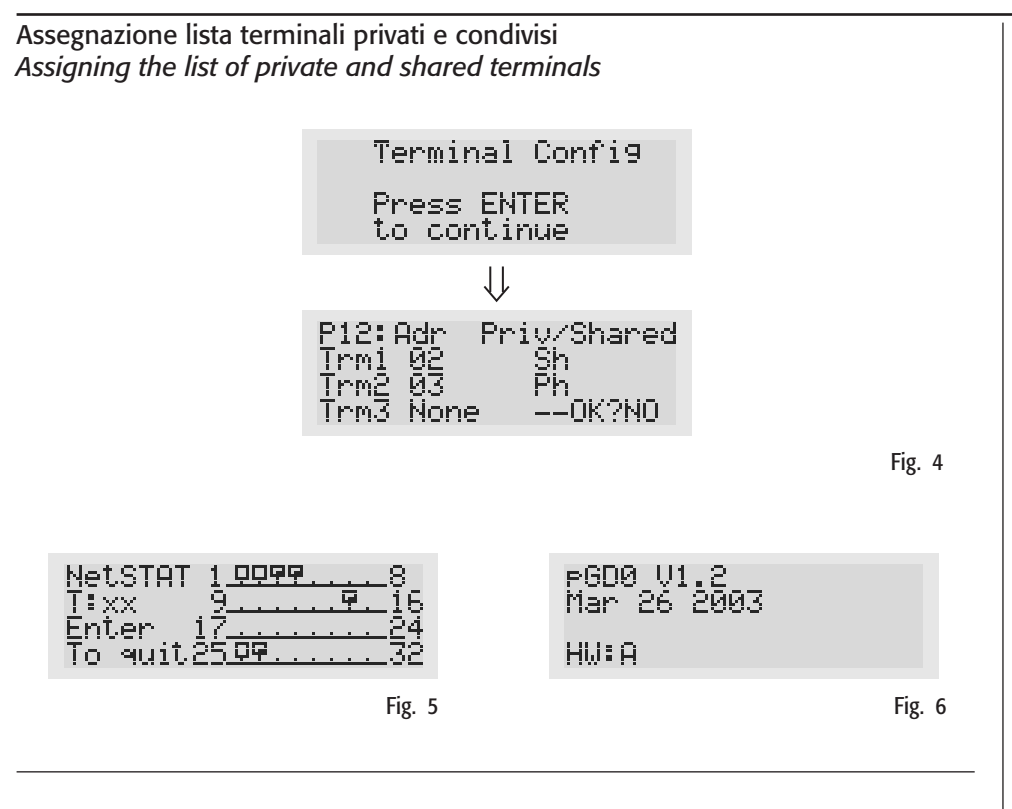

### Dimensioni (mm) / Dimensions (mm)

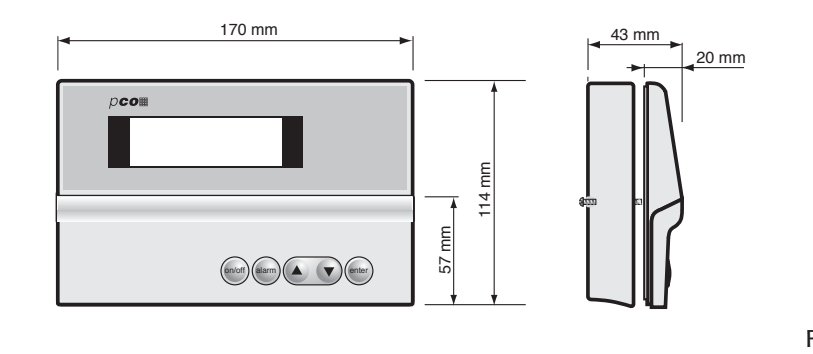

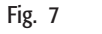

#### Smaltimento del prodotto

L'apparecchiatura (o il prodotto) deve essere oggetto di raccolta separata in conformità alle vigenti normative locali in materia di smaltimento

#### Disposal of the product

The appliance (or the product) must be disposed of separately in accordance with the loco waste disposal legislation in force

| <b>Visualizzazione stato rete e versione del firmware</b><br>Premendo contemporaneamente i tasti di configurazione ( $\downarrow$ +↑+enter) per almeno 10 secondi (solo in modalità pLAN), si visualizza la maschera di Fig. 5. |                                                                                                    | <b>Displaying the status of the network and firmware version</b><br>Pressing the configuration buttons ( $\downarrow$ + $\uparrow$ +enter) together for at least 10 seconds (in pLAN mode only), dis<br>the screen shown in Fig. 5. |                                                             |
|----------------------------------------------------------------------------------------------------|----------------------------------------------------------------------------------------------------|----------------------------------------------------------------------------------------------------|-------------------------------------------------------------|
| La schermata in Fig. 5 esemplifica lo stato della rete pLAN, visualizzando quanti e quali dispositivi sono collegati, e con quale indirizzo.                                                                                    |                                                                                                    | The screen shown in Fig. 5 provides an example of the status of the pLAN, displaying which and how man devices are connected, and the corresponding addresses.                                                                      |                                                             |
| egenda:<br>⊒ : controllore pCO attivo in rete:                                                                                                    |                                                                                                    | <i>Key:</i> <b>Q</b> : pCO controller active in network:                                                                                                    |                                                             |
| E : terminale attivo in rete:                                                                                                    |                                                                                                    | • terminals active in network                                                                                                    |                                                             |
| • : nessun dispositivo collegato.                                                                                                    |                                                                                                    | . no device connected                                                                                                    |                                                             |
| Ad esempio la Fig. 5 rappresenta:                                                                                                    |                                                                                                    | The example in Fig. 5 represents:                                                                                                    |                                                             |
| controllori pCO attivi in rete con indirizzo: 1, 2, 25                                                                                                    |                                                                                                    | pCO controllers active in network. addresses: 1. 2. 25                                                                                                    |                                                             |
| terminali attivi in rete con indirizzo: 3, 4, 15, 26.                                                                                                    |                                                                                                    | terminals active in network, addresses: 3, 4, 15, 26.                                                                                                    |                                                             |
| Tramite i tasti $\downarrow\uparrow$ è possibile visualizzare la versione del firmware residente nel terminale (Fig. 6):                                                                                                    |                                                                                                    | The $\downarrow\uparrow$ buttons can be used to display the version of the firmware resident in the terminal (Fig. 6):                                                                                                    |                                                             |
| Per uscire dalla procedura NetSTAT premere il tasto "enter".                                                                                                    |                                                                                                    | To exit the NetSTAT procedure, press "enter".                                                                                                    |                                                             |
|                                                                                                    |                                                                                                    |                                                                                                    |                                                             |
| <b>Regolazione contrasto LCD</b><br>I tasti 🌣 + Prg + ↓↑ consentono la regolazione del contrasto.                                                                                                    |                                                                                                    | <b>Contrast adjustment</b><br>Use the $harpi+Prg + \downarrow \uparrow$ buttons to adjust the contrast.                                                                                                    |                                                             |
|                                                                                                    |                                                                                                    |                                                                                                    |                                                             |
| ICD                                                                                                    | grafico FSTN                                                                                                    | ICD                                                                                                    | FSTN araphic                                                |
| Retroilluminazione                                                                                                    | LED verdi (comandabile da "software applicativo")                                                                            | Backliahtina                                                                                                    | Green LEDs (controlled by "application software")           |
| Risoluzione in grafica                                                                                                    | 120x32 pixel                                                                                                    | Graphic resolution                                                                                                    | 120x32 pixels                                               |
| Modi testo                                                                                                    | 4 righe x 20 colonne (font 5x7 e 11x15 pixel)                                                                                | Text mode                                                                                                    | 4 rows x 20 columns (font sizes 5x7 and 11x15 pixels)       |
|                                                                                                    | 2 righe x 10 colonne (font 11x15 pixel)                                                                                      |                                                                                                    | 2 rows x 10 columns (font size 11x15 pixels)                |
|                                                                                                    | oppure modi misti                                                                                                    |                                                                                                    | or mixed mode                                               |
| Altezza carattere                                                                                                    | 4,5 mm (font 5x7 pixel); 9 mm (font 11x15 pixel)                                                                             | Character height                                                                                                    | 4.5 mm (font size 5x7 pixels); 9 mm (font size 11x15 p      |
| Dimensione area attiva                                                                                                    | 71,95x20,75 mm                                                                                                    | Size of active area                                                                                                    | 71.95x20.75 mm                                              |
| Dimensione area visiva                                                                                                    | 76x25,2 mm                                                                                                    | Size of display area                                                                                                    | 76x25.2 mm                                                  |
| Buzzer                                                                                                    | 4 Khz                                                                                                    | Buzzer                                                                                                    | 4 kHz                                                       |
| Tensione di alimentazione                                                                                                    | alimentazione da pCO tramite connettore telefonico oppure da sorgente esterna 18/30 V/dc protetta da fusibile esterno da 250 | Power supply voltage                                                                                                    | power supply from pCO through telephone cable or ex         |
|                                                                                                    | mAT                                                                                                    | Maximum power input                                                                                                    | 15W                                                         |
| Potenza assorbita massima                                                                                                    | 15W                                                                                                    | Maximum distances                                                                                                    | 1.5 W                                                       |
| Distanze massime                                                                                                    |                                                                                                    | Maximum pLAN lenath                                                                                                    | 500 m with AWG22 twisted pair cable                         |
| unghezza max rete pl AN                                                                                                    | 500 m con cavo AWG22 a coppie schermate                                                                                      | pCO terminal distance                                                                                                    | 50 m with telephone cable                                   |
| Distanza pCO terminale                                                                                                    | 50 m con cavo telefonico                                                                                                    |                                                                                                    | 500 m with AWG22 twisted pair cable and TCONN6/00           |
|                                                                                                    | 500 m con cavo AWG22 a coppie schermate e TCONN6J000                                                                         |                                                                                                    | <i>Note:</i> to reach the maximum lenath, use a bus layout. |
|                                                                                                    | Nota: per raggiungere la lunghezza massima utilizzare una                                                                    |                                                                                                    | branches not exceeding 5 m                                  |
|                                                                                                    | tipologia a bus con diramazioni che non superano i 5 m                                                                       | Materials                                                                                                    | pronones not encedang o m                                   |
| Materiali                                                                                                    |                                                                                                    | Case                                                                                                    | ABS flame-ret. V0                                           |
| Contenitore                                                                                                    | ABS autorest. VO                                                                                                    | Keypad                                                                                                    | gomma siliconica                                            |
| Tastiera                                                                                                    | gomma siliconica                                                                                                    | Other                                                                                                    |                                                             |
| Generali                                                                                                    |                                                                                                    | Index of protection                                                                                                    | IP20 wall; IP55 panel                                       |
| Grado di protezione                                                                                                    | IP20 parete; IP55 pannello                                                                                                   | Operating conditions                                                                                                    | -20T60 °C, 90% r.H. non-condensing                          |
| Condizioni di funzionamento                                                                                                    | -20T60 °C, 90% U.R. non condensante                                                                                          | Storage conditions                                                                                                    | -20T70 °C, 90% r.H. non-condensing                          |
| Condizioni di immagazzinamento                                                                                                    | -20T70 °C, 90% U.R. non condensante                                                                                          | Software class and structure                                                                                                    | A                                                           |
| Classe e struttura del software                                                                                                    | A                                                                                                    | Classification according to                                                                                                    | To be integrated into class 1 or 2 devices                  |
| Classificazione secondo il grado di                                                                                                    | Da incorporare in apparecchiature di classe I o II                                                                           | protection against electric shock                                                                                                    |                                                             |
| protezione contro le scosse elettriche                                                                                                    |                                                                                                    | PTI of insulating materials                                                                                                    | PCB: PTI 250; insulation material PTI 175                   |
| PTI dei materiali di isolamento                                                                                                    | PCB: PTI 250; insulation material PTI 175                                                                                    | Period of electric stress across insulating parts                                                                                                    | long                                                        |
| Periodo delle sollecitazioni elettriche                                                                                                    | lungo                                                                                                    | Category of resistance to fire and heat                                                                                                    | D                                                           |
| Categoria di resistenza al calore e al fuoco                                                                                                    | D                                                                                                    | Immunity against voltage surges                                                                                                    | Category II                                                 |
| immunità contro le sovratensioni                                                                                                    | Categoria II                                                                                                    | Environmental pollution                                                                                                    | 2                                                           |
|                                                                                                    |                                                                                                    |                                                                                                    |                                                             |

#### AVVERTENZE IMPORTANTI

Il prodotto CAREL è un prodotto avanzato, il cui funzionamento è specificato nella documentazione tecnica fornita col prodotto o scaricabile, anche anteriormente all'acquisto, dal sito internet www.carel.com.

Il cliente (costruttore, progettista o installatore dell'equipaggiamento finale) si assume ogni responsabilità e rischio in relazione alla fase di configurazione del prodotto per il raggiungimento dei risultati previsti in relazione all'installazione e/o equipaggiamento finale specifico. La mancanza di tale fase di studio, la quale è richiesta/indicata nel manuale d'uso, può generare malfunzionamenti nei prodotti finali di cui CAREL non potrà essere ritenuta responsabile.

Il cliente finale deve usare il prodotto solo nelle modalità descritte nella documentazione relativa al prodotto stesso.

La responsabilità di CAREL in relazione al proprio prodotto è regolata dalle condizioni generali di contratto CAREL editate nel sito www. carel.com e/o da specifici accordi con i clienti.

#### IMPORTANT WARNINGS

or can be downloaded, even prior to purchase, from the website www.carel.com. held responsible.

The final client must use the product only in the manner described in the documentation related to the product itself. The liability of CAREL in relation to its own product is regulated by CAREL's general contract conditions edited on the website www.carel. com and/or by specific agreements with clients.

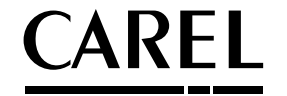

The CAREL product is a state-of-the-art product, whose operation is specified in the technical documentation supplied with the product

The client (builder, developer or installer of the final equipment) assumes every responsibility and risk relating to the phase of configuration the product in order to reach the expected results in relation to the specific final installation and/or equipment. The lack of such phase of study, which is requested/indicated in the user manual, can cause the final product to malfunction of which CAREL can not be